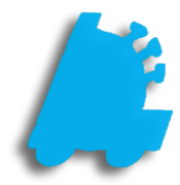

# Retail Scan Data Incentive Reports

## INDEX

| Overview of Retail Scan Data Incentive Reports | 1 |
|------------------------------------------------|---|
| Item Requirements                              | 2 |
| Buydown Requirements                           | 3 |
| Multipack & Loyalty Discount Setup             | 4 |
| PM/UST Retail Scan Data Fields                 | 5 |
| RJ Reynolds Retail Scan Data Fields            | 6 |
| POS Required Settings                          | 7 |
| Store Parameter Required Settings              | 8 |
| Common Feedback                                | 9 |
|                                                |   |

#### Overview of Retail Scan Data Incentive Reports

There are two different retail scan data incentive reports within FasTrax Director that can be sent in to their respective manufacturers, Altria and RJ Reynolds. These are an easy way to bring in additional revenue by providing sales data that they request in very specific formats.

These can be found within FasTrax Director within the "Reports" module, under the "Sales Reports" header. To participate, working closely with an Altria and RJ Reynolds representative will be required, as they provide credentials and certifications that have to be completed first.

Following this guide will show how to properly set up items, multipack discounts, loyalty discounts, buydowns, promotional discounts, and the unit of measure.

| 뜗 FasTrax Directo | or v1.385.66                                                                                                    | -                                       | - 🗆 X                      |
|-------------------|----------------------------------------------------------------------------------------------------|-----------------------------------------|----------------------------|
|                   | Reports                                                                                                    |                                         |                            |
|                   | Favorites List Reports Sales Reports Inventory Reports Scheduled Reports                                                                                                    |                                         |                            |
|                   | Department Sales<br>Comparison Report         E-Journal Report         Hourly Sales Report         Item Sales Report         Manufacturer Sales<br>Details Report         Media Details                                                                        | ail Report Ne                           | gative Cashier<br>Report   |
|                   | Negative Item Report         Non Sellers Report         Pay-In/Pay-Out<br>Report         Reconciliation Report         Register Z Report         Retail Sc.<br>Incentive                                                                                       | an Data Saf                             | e Drops Report             |
| Pricebook         | Sales Tax Report         Sales Trends /<br>Comparison Report         Sales / Inventory /<br>Non Sellers Hybrid         Suspicious Date<br>Entries Report         System Discounts<br>Report         Top Seller                                                 | s Report                                | v                          |
|                   | Retail Scan Data Incentive Report                                                                                                    |                                         |                            |
|                   | Select Report Type: PM/UST Retail Scan Data ~                                                                                                    | <b></b>                                 |                            |
| Reports           | Select Date Range For The Report           Start Date:         11/19/2017           Image:         12:01:00 AM           Stop Date:         11/25/2017           Image:         11:59:00 PM           Quick Dates                                              | <u>Add To Favorite</u><br>Add To Schedu | is<br>led Reports          |
| Maintenance       | PM/UST Settings         Generate PM Data       Generate UST Data         Include Loyalty       Generate AOM Data         Automatically FTP File       Use Security Key         FTP Site:       PM Loyalty UPC:       0 28200 19722 1         Username:       0 |                                         |                            |
| Loyalty           | Password:                                                                                                    |                                         |                            |
| Schedules         |                                                                                                    |                                         |                            |
|                   |                                                                                                    | Store Mode (S                           | Store # 1) <u>Settings</u> |

#### Item Requirements

뜗 FasTrax Director v1.385.66 Х Pricebook Mass Updates Pricing Exceptions Buydowns System Discounts Vendor Parts Vendor Part Kits Commissions Inactive Items Remote 📢 🕨 Item Details Quick Find Tree Information Dashboard Primary Secondary Lookup Item By: Description Marlboro Lookup Maior Category: CIG FULL PRICE Lock  $\sim$ General Information Lock Category: FULL PRICE PK  $\sim$ 028200002648 Extended: 028200002648 UPC Number: Active Lock Manufacturer PHILIP MORRIS  $\sim$ MARLBORO BP BLEND 27 KS BX PK Description: Product Group: MARLBORO Lock Department: 46 - FULL PRICE PACK Sub Group:  $\sim$ Lock Manage Discounts Discount(s): Class: Lock  $\sim$ Inventor Buydown(s): Sub Class:  $\sim$ See All Buydowns This Item Is In Additional Info Pricing Information Other Information Avg Cost: \$0.00 Last Cost: 5.42 5.89 Price: 5.89 Margin: 7.98% On Hand: 0 On Order: 0 Min: 0 Max: 0 Print Label Price Type: Standard Effective Price Modify Specialty Pricing Part Of Carton: 0.00 🗌 Kit Master PBook Zone: 0 - PRICEBOOK ZONE #0 ✓ See All Zones Recent Sales History Last Sold Link Information Yesterday: 0 WTD: 0 MTD: 0 YTD: 0 028200126405 MARLBORO BP BLEND 27 KS BX #: 10 Purchase Item Analysis <u>XFer Analysis</u> Inventory History <u>Change History</u> <u>View Chart</u> #: 0 Subunit: Tree Information Primary Secondary Additional Information Item Image t Units Part Cost Price Name: 028200174772 Report Group 1:  $\sim$ POS Text: Templates Sales Account Report Group 2:  $\sim$ Inv Assett Acont Apply Report Group 3: ~ ete Parl escription COGS Account: Q 0 Change Report Group 4: ~ Commission: Sales Link Save Part Cost Sub Category:  $\sim$ Add From File POS Flag: Product Code: PACK Order Options QOH Reorder Point Interface Code: Override Type: ~ Override Order Days: RJR Promo Reporting Promo Amount: .50 Promo Is Free Item On Promo Kitchen Options Print On Kitchen Printer Print Indented Allow Waste Show On Kitchen Monitor Item Extended Description

Items need the following parameters set up in "Item Details" in order to pass certification and send weekly:

1. Description – This should be detailed and easily decipherable

Manage UPC Aliases

Cancel

- 2. Department The RJ Reynolds and AOM portion of the Altria report reports on the department level
- 3. Price This should be the price before any discounts or buydowns

Save

- 4. Link Information Properly associating both packs to cartons and cans to rolls together are required
- 5. Manufacturer The correct manufacturer is required on each and every item
- 6. Product Code This is located under the "Secondary" tree information tab and requires the unit of measure value
- 7. RJR Promo Reporting This is located in the "Additional Info" hyperlink and is used on the RJ Reynolds report to report the promotional value of promotional items, such as promotional packs

### **Buydown Requirements**

Buydowns need to have the correct naming scheme and the checkbox checked to show in the report

| 蓝 FasTrax Directo | r v1.385.66              |                         |                         |                               | -                          | o x            |
|-------------------|--------------------------|-------------------------|-------------------------|-------------------------------|----------------------------|----------------|
|                   | Pricebook                |                         |                         |                               |                            |                |
| •0                | Item Details Mass Update | s Pricing Exceptions Bu | ydowns System Discounts | Vendor Parts Vendor Part Kits | Commissions Inactive Items | Remote (       |
| Dashboard         | Filter By Buydown Group: | All Groups 🗸 🗸          |                         |                               |                            |                |
| <u></u>           | Name                     | Amour                   | t Manufacturer          | Start Date                    | End Date                   | Sales /        |
|                   | EXAMPLE BUYDOWN          | \$0.50                  | R J REYNOLDS            | 11/1/2017                     | 12/31/2017 11:59 PM        |                |
| Pricebook         |                          |                         |                         |                               |                            |                |
| THEEDOOK          |                          |                         |                         |                               |                            |                |
|                   |                          |                         |                         |                               |                            |                |
|                   |                          |                         |                         |                               |                            |                |
| Inventory         |                          |                         |                         |                               |                            |                |
| inventory         |                          |                         |                         |                               |                            |                |
|                   |                          |                         |                         |                               |                            |                |
| _                 | <                        |                         |                         |                               |                            | >              |
| Reports           | Buydown/Promo Name       | Receipt T               | ext Buydown             | Group Style                   | Qty                        |                |
|                   | Buydown V EXAMPL         | E BUYDOWN               |                         | ✓ Date Ran                    | ige Only 🗸 0               | Part Of Carton |
|                   | Amount: Manuf            | Account #               | Start Date End          | Date                          | 2 Name In Retail Report    |                |
| 274               | 0.5000 R J REYNOL        | DS 🗸                    | 11/ 1/2017 🗐 🔻 12/3     | 1/2017 🔲 🗹 Show In Retail R   | pt EXAMPLE BUYDOWN FGI     |                |
| <b>7</b>          | PLU Descri               | otion                   | \$ Ar                   | nount Price Sale Pri          | ce Stores:                 |                |
| Maintenance       |                          |                         |                         |                               | ✓ 1 - STORE #1             |                |
|                   |                          |                         |                         |                               |                            |                |
| •                 |                          |                         |                         |                               |                            |                |
|                   |                          |                         |                         |                               | Check All                  | Clear          |
| Loyalty           |                          |                         |                         |                               | Check By Zone              |                |
|                   |                          |                         |                         |                               | PRICEBOOK ZONE #0          | ✓ <u>Check</u> |
|                   |                          |                         |                         |                               | Manage Items In Bu         | ydown          |
|                   | 0 Items In Buydown/Promo |                         |                         |                               |                            |                |
| Schedules         |                          | _                       | <b></b>                 | <b>#</b>                      |                            |                |
|                   | =⊖                       |                         |                         | 😢 🔆 👯 🗆 🛛                     | Print Summary Report       |                |
|                   |                          |                         |                         |                               |                            |                |
|                   |                          |                         |                         |                               | Store Mode (Store          | # 1) Settings: |

- 1. Show In Retail Report This should be checked for all buydowns that are to be reported
- 2. Name In Retail Report This is the name that will be reported in the scan data report of the buydown

#### Multipack & Loyalty Discount Requirements

When discounting multiple packs in the same transaction, system discounts MUST be utilized. Specialty pricing or manually discounting item(s) are not options.

| 🌃 FasTrax Directo                                                                                                    | r v1.385.66  |                      |                         |             |               |            |                   |                           |                                      | -                  | - C               | x נ             |
|----------------------------------------------------------------------------------------------------|--------------|----------------------|-------------------------|-------------|---------------|------------|-------------------|---------------------------|--------------------------------------|--------------------|-------------------|-----------------|
|                                                                                                    | Pricebook    |                      |                         |             |               |            |                   |                           |                                      |                    |                   |                 |
| • 11                                                                                                    | Item Details | Mass Updates         | Pricing Exceptions      | Buydowns    | System Dis    | counts Ve  | endor Parts       | Vendor Part Kits          | Commission                           | s Inactive Iten    | ns Re             | mote 🚺 🕨        |
| Dasbboard                                                                                                    | Name         |                      | Start                   | Stop        |               | Amount     | Qty               | Recei                     | Priority                             | On Schedule        |                   |                 |
| Dashboard                                                                                                    | MARLBORO     | LOYALTY              | 1/1/2017 12:01 AM       | 12/31/20    | 17 11:59 PM   | 0.5000     | 2                 |                           | 1                                    |                    | Up                | Down            |
| <u>_</u>                                                                                                    | MARLBORO     | BEF                  | 1/1/2017 12:01 AM       | 12/31/20    | 17 11:59 PM   | 0.2500     | 2                 |                           | 2                                    |                    | Up                | Down            |
|                                                                                                    | MULTIPACK    | \$.10 OFF            | 1/1/2017 12:01 AM       | 12/31/20    | 17 11:59 PM   | 0.1000     | 2                 |                           | 3                                    |                    | Up                | Down            |
|                                                                                                    | WINE HAPP    | Y HOUR               | 1/1/2017 12:01 AM       | 12/31/20    | 17 11:59 PM   | 25.0000    | 2                 |                           | 4                                    |                    | Up                | Down            |
| Рпсевоок                                                                                                    | B2G1F        |                      | 11/22/2017 12:01 AM     | 11/22/20    | 17 11:59 PM   | 1.0000     | 2                 |                           | 5                                    |                    | Up                | Down            |
| Inventory<br>Reports                                                                                                    |              |                      |                         |             |               |            |                   |                           |                                      |                    |                   |                 |
| Maintenance                                                                                                    | Discount Det | ails<br>ne: MARLBORO | BEF                     | Discount Ty | pe: \$ Off Ea | ch Item    | ~                 | ☑ 1 -<br>☑ 2 - J          | TOBACCO STO<br>ALCOHOL AND           | RE<br>WINE STORE   | _                 |                 |
|                                                                                                    | Start Da     | te: 1/ 1/2017        | Stop Date               | e: 12/31/20 | 17 🔲 🗸        |            |                   |                           |                                      |                    |                   |                 |
| 🚨 💳<br>Loyalty                                                                                                    | Receipt T    | Text 2               | \$ Off Each Item: 0     | 25          | Use Trigge    | er List    |                   |                           |                                      |                    |                   |                 |
| t de la constante de la constante de la consta | Prior        | ity: 2               | ltem Limit Per<br>edule | Sale 0      | Require Lo    | iyalty 🗹 l | s Altria Discount | t Check<br>Check<br>PRICE | <u>All</u><br>By Zone<br>BOOK ZONE # | <u>Cl</u><br>0     | <u>ear</u><br>:ck |                 |
| Schedules                                                                                                    | 2            |                      |                         |             |               |            | Viet              | w Items In Disco          | unt <u>View Trigo</u>                | er Items In Discou | <u>int</u>        | Settings        |
|                                                                                                    |              |                      |                         |             |               |            |                   |                           |                                      | Store mode (S      | core = ij         | <u>settings</u> |

- 1. Discount Name Assign the discount name according to what the representative requires
- 2. Discount Type Choose the discount type, which is most commonly "\$ Off Each Item" for multipack and loyalty discounts
- 3. Start / End Date The date range the discount will be active
- 4. Qty The item threshold required before the discount triggers
- 5. \$ Off Each Item The amount discounted off each item attached to the discount
- 6. Item Limit Per Sale The number of times the discount can trigger in a single transaction
- 7. Require Loyalty When checked, required a loyalty customer on the transaction to receive a discount
- 8. Is Altria Discount Checked for Altria funded discounts, such as business enhancement funds or loyalty

#### PM/UST Retail Scan Data Fields

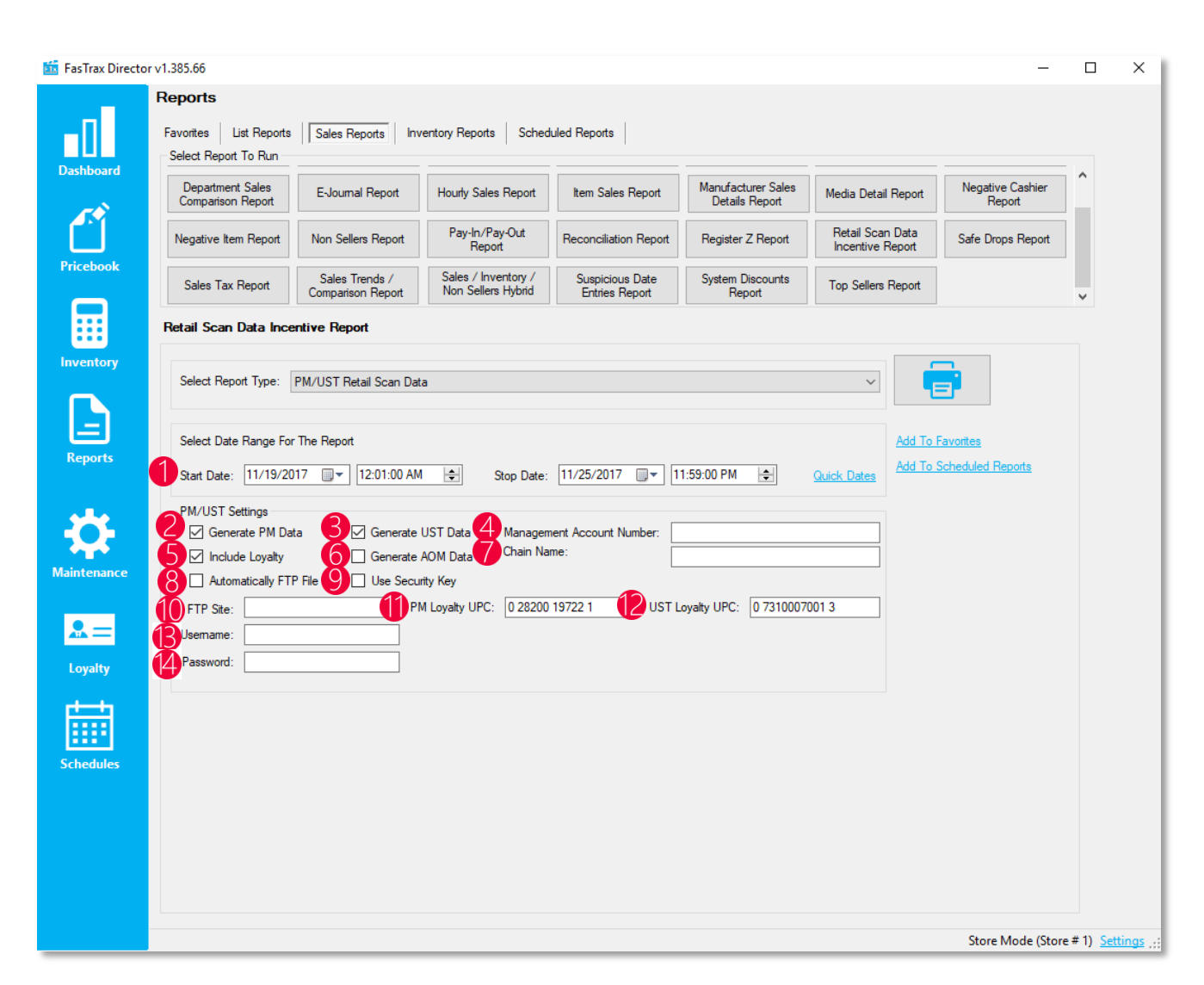

- 1. Start / End Date The time frame of data to be on the report
- 2. Generate PM Data Includes Philip Morris products in the report
- 3. Generate UST Data Includes UST products in the report
- 4. Management Account Number The account number provided by the Altria representative
- 5. Include Loyalty Includes loyalty sales data, campaigns, and discounts in the report
- 6. Generate AOM Data Allows user to choose specific departments to include in report
- 7. Chain Name Name of company on business license
- 8. Automatically FTP File Automatically sends scan data report to Altria
- 9. Use Security Key Uses a security key if required when automatically FTPing the file to Altria
- 10. FTP Site The URL of the FTP site the report is to be sent to, provided by the Altria representative
- 11. PM Loyalty UPC The UPC for PM loyalty discounts that is provided by the Altria representative
- 12. UST Loyalty UPC The UPC for UST loyalty discounts that is provided by the Altria representative
- 13. Username The username for the FTP server provided by the Altria representative
- 14. Password The password for the FTP server provided by the Altria representative

#### RJ Reynolds Scan Data Fields

| Reports                                                                                                    |                                                                                                    |                                           |                                                                                  |                                      |                                      |                                             |
|----------------------------------------------------------------------------------------------------|----------------------------------------------------------------------------------------------------|-------------------------------------------|----------------------------------------------------------------------------------|--------------------------------------|--------------------------------------|---------------------------------------------|
| Favorites List Reports<br>Select Report To Run                                                                                                    | Sales Reports Inve                                                                                                    | entory Reports Sched                      | duled Reports                                                                    |                                      |                                      |                                             |
| Department Sales<br>Comparison Report                                                                                                    | E-Journal Report                                                                                                    | Hourly Sales Report                       | Item Sales Report                                                                | Manufacturer Sales<br>Details Report | Media Detail Report                  | Negative Cashier<br>Report                  |
| Negative Item Report                                                                                                    | Non Sellers Report                                                                                                    | Pay-In/Pay-Out<br>Report                  | Reconciliation Report                                                            | Register Z Report                    | Retail Scan Data<br>Incentive Report | Safe Drops Report                           |
| Sales Tax Report                                                                                                    | Sales Trends /<br>Comparison Report                                                                                                    | Sales / Inventory /<br>Non Sellers Hybrid | Suspicious Date<br>Entries Report                                                | System Discounts<br>Report           | Top Sellers Report                   |                                             |
| Retail Scan Data Ince                                                                                                    | entive Report                                                                                                    |                                           |                                                                                  |                                      |                                      |                                             |
| Select Report Type:                                                                                                    | RJ Reynolds Retail Scan [                                                                                                    | Data                                      |                                                                                  |                                      | ~                                    | <b>e</b>                                    |
|                                                                                                    |                                                                                                    |                                           |                                                                                  |                                      |                                      |                                             |
| Select Date Range For                                                                                                    | The Report                                                                                                    |                                           |                                                                                  |                                      | Add T                                | <u>Fo Favorites</u>                         |
| Select Date Range For<br>Start Date: 11/19/20                                                                                                    | · The Report<br>117 □                                                                                                    | Stop Date:                                | 11/25/2017                                                                       | 1:59:00 PM 🚖                         | Add T<br>Quick Dates                 | <u>Fo Favorites</u><br>Fo Scheduled Reports |
| Select Date Range For<br>Start Date: 11/19/20<br>RJR Settings<br>Sequential File #: [<br>5 Outlet Name: [                                                                                                    | • The Report<br>117                                                                                                    | Stop Date:                                | : 11/25/2017                                                                     | 1:59:00 PM 🚖                         | Quick Dates                          | <u>To Favorites</u><br>To Scheduled Reports |
| Select Date Range For<br>Start Date: 11/19/20<br>RJR Settings<br>Sequential File #: [<br>Outlet Name: [<br>FTP Site: ]<br>FTP Usemame: [                                                                                                    | The Report I I I I I I I I I I I I I I I I I I I                                                                                                    | Stop Date:                                | : 11/25/2017                                                                     | 1:59:00 PM 🚖                         | Quick Dates                          | To <u>Favorites</u>                         |
| Select Date Range For<br>Start Date: 11/19/20<br>RJR Settings<br>Sequential File #: [<br>5 Outlet Name: [<br>5 Outlet Name: [<br>5 FTP Usemame: [<br>9 FTP Usemame: [<br>1 Available Departments                                                                                                    | The Report       117     •       117     •       12:01:00 AM       •     •       •     •       •     •       •     •       •     •       •     •       •     •       •     •       •     •       •     •       •     •       •     •       •     •       •     •       •     •       •     •       •     •       •     •       •     •       •     •       •     •       •     •       •     •       •     •       •     •       •     •       •     •       •     •       •     •       •     •       •     •       •     •       •     •       •     •       •     •       •     •       •     •       •     •       •     •       •     •       •     •       •     • | Stop Date:                                |                                                                                  | 1:59:00 PM                           | Quick Dates                          | <u>To Favorites</u>                         |
| Select Date Range For<br>Start Date: 11/19/20<br>RJR Settings<br>Sequential File #: [<br>5 Outlet Name: [<br>5 Outlet Name: [<br>6 Difference of the second second secon | The Report  17  12:01:00 AM  13. Create As Te  Automatically FTP File  stp.msa.com  KRS 35 SSORIES PACK CARTON                                                                                                    | Stop Date:                                | II/25/2017 v 1<br>mn Layout<br>FTP Port: 2<br>FTP Password:<br>Selected Departme | 1:59:00 PM                           | Quick Dates Add T                    | <u>To Favorites</u>                         |

- 1. Start / End Date The time frame of the data to be on the report
- 2. Sequential File # The sequential file number
- 3. Create As Test Generates test data for certification
- 4. Use 34 Column Layout Uses the 34 column layout of the report if required by RJ Reynolds representative
- 5. Outlet Name Name of company on business license
- 6. Automatically FTP File Automatically sends scan data report to RJ Reynolds
- 7. FTP Site The URL of the FTP site the report is to be sent to, provided by the RJ Reynolds representative
- 8. FTP Port The port number for the FTP site, provided by the RJ Reynolds representative
- 9. FTP Username The password for the FTP server provided by the RJ Reynolds representative
- 10. FTP Password The password for the FTP server provided by the RJ Reynolds representative
- 11. Available Departments The list of available departments capable of being included in the report
- 12. Selected Departments The list of departments that will be included in the report

### POS Required Settings

#### pos | SETTINGS

| Receipt Settings Scanner Settings                                                                                                    | Display Settings Register Set                                                                                                    |                                                                                                    | ngs                                                                                                    | Other Settings                                                                                                    | Custom Actions                                                   |
|----------------------------------------------------------------------------------------------------|----------------------------------------------------------------------------------------------------|----------------------------------------------------------------------------------------------------|----------------------------------------------------------------------------------------------------|----------------------------------------------------------------------------------------------------|------------------------------------------------------------------|
| Credit Cards Loyalty Settings                                                                                                    | Recon Settings Integration                                                                                                    |                                                                                                    | s R                                                                                                    | emote Settings                                                                                                    |                                                                  |
| Credit Cards       Loyalty Settings         Register Settings       Register #: 1       Change         Safe Drop Settings       Image       Safe Drop         Min In Drawer:       0       Image       Safe Drop         Max In Drawer:       0       Image       Disable Po         Prompt Interval:       0       (Minutes)       Misc POS Settings         Image       Disable Weighted Barcodes       Image       Logoff Cashier After Sale         Image       Logoff After       0       Minutes Of Inactivity         Image       Allow Visual Age Verify       Age Visually Verified To the sale         Image       Disable Buydowns/Promotions In Pricecheck | Cash Next Caption:<br>CASH NEXT<br>Prompt<br>p Drawer On Drops<br>Prompt For Price On Retu<br>Prompt For Salesman<br>Prompt For Salesman<br>Prompt For Name When<br>Prompt For Item On Man<br>Tax Manufacturer Coupor | Integration POS V POS V Show Carta Show Casta Show Custa Show To Da Urns Urns Urns Urns Urns Urns Urns Urns | S Vidgets On Count Widg ages Widget Omers Widget Vidget Pricecheck Subtract Pe Use Legacy Discount C Returns Us | Pay In Defaul<br>Pay Un Defaul<br>Pay Out Defa<br><b>POS Panels</b><br>Save Par<br>Load Pane<br>Show Qty On Hand<br>Show Cost<br>recent Disc After Syster<br>System Discounts<br>hild When Parent Qt<br>e Current Discounts | It Texts Edit<br>ult Texts Edit<br>s<br>hels To DB<br>Hs From DB |
| <ul> <li>Do Not Pop Drawer For \$0 Sales</li> <li>Show Only Activeltems When Searching</li> <li>Force DL Scan For Age Verify</li> <li>Auto Load Panels from DB</li> <li>Enable Large Panel Sets</li> <li>Use 16 x 9 Layout</li> <li>Force 1024x768 Resolution</li> <li>Do Not Show Zero Dollar Kit Items</li> </ul>                                                                                                    | Tax Buydowns Allow Over Tender Store Restrict Sales Tenders See Do Not Keep Age For Sus                                                                                                    | Coupon  <br>tup  <br>;pended Sales                                                                          | Do Not All     Do Not All     Show Min                                                                          | ow System Discount (<br>ow System Discount (<br>Date/Age <u>Setup</u>                                                                                                    | with House Accounts<br>with Temp Price Change                    |
|                                                                                                    |                                                                                                    |                                                                                                    |                                                                                                    | Cano                                                                                                    | cel Save                                                         |

1. Prompt For Item On Manuf Coupon – This setting prompts the cashier to tie a coupon to a specific item, each time a manufacturer coupon is scanned. It is required for both Altria and RJ Reynolds, so the representatives know the reasoning for pricing differences

#### Store Parameter Required Settings

| 뜗 FasTrax Directo | or v1.385.66  |                   |                 |            |            |             |           |         |                | _               | ΟX                       |
|-------------------|---------------|-------------------|-----------------|------------|------------|-------------|-----------|---------|----------------|-----------------|--------------------------|
|                   | Maintenance   | <del>)</del>      |                 |            |            |             |           |         |                |                 |                          |
| 0                 | Time Clock    | tores Departments | Dept Groups Ter | nders PC   | OS Flags F | OS Accounts | Employees | Vendors | House Accor    | unts Negative   | Check L + +              |
| Dashboard         | # Store Na    | ame               | Address1        | Ac         | ddress2    | City        | State     | Zip     | Phone          | Fax             | IPAddress                |
|                   | 1 TOBACC      | O STORE           |                 |            |            |             |           |         |                |                 | X                        |
| <u></u>           | 2 ALCOHO      | L AND WINE STORE  |                 |            |            |             |           |         |                |                 | х                        |
|                   |               |                   |                 |            |            |             |           |         |                |                 |                          |
| Pricebook         |               |                   |                 |            |            |             |           |         |                |                 |                          |
|                   |               |                   |                 |            |            |             |           |         |                |                 |                          |
| Inventory         |               |                   |                 |            |            |             |           |         |                |                 |                          |
| Reports           |               |                   |                 |            |            |             |           |         |                |                 |                          |
|                   |               |                   |                 |            |            |             |           |         |                |                 |                          |
|                   | Store Details |                   |                 |            |            |             |           |         |                |                 |                          |
|                   | Store Number: | 1 Store Name:     | TOBACCO STORE   |            |            |             |           |         |                |                 | Active                   |
| Maintenance       | Address 1:    | 123 Easy St       |                 |            |            |             |           |         |                |                 |                          |
|                   | Address 2:    |                   |                 |            |            |             |           |         |                |                 |                          |
|                   | City:         | City              |                 |            |            |             |           | 5 State | : ST           | <b>6</b> 2      | p: 12345                 |
| Lovalty           | 7 Phone:      | 111-222-3333      |                 | Fax:       |            |             |           | Bank    | c: 0.0000      | Report Tax Rat  | e: 0.0000                |
|                   | IP Address:   | x                 | A               | Acct Code: |            |             |           | Р       | ricebook Zone: | PRICEBOOK 7     | DNE#0 ×                  |
|                   | Rouroll Comp: |                   |                 | EIN-       |            |             |           |         |                | THICEBOOKE      |                          |
|                   | Payroli Comp. |                   |                 | Env.       |            |             |           |         |                |                 |                          |
| Schedules         | -             |                   |                 |            |            | <b>*</b> *  |           |         |                |                 |                          |
|                   |               |                   |                 |            |            |             |           |         | S              | tore Mode (Stor | e # 1) <u>Settings</u> : |

- 1. Store Number The store number on the business license
- 2. Store Name The store name on the business license
- 3. Address The store address on the business license
- 4. City The city on the business license
- 5. State The state on the business license
- 6. Zip The zip code on the business license
- 7. Phone The phone number on the business license

#### Common Feedback & Questions

- Does FasTrax utilize loyalty reporting option 1 or option 2 for the Altria Retail Scan Data Report?
   a. FasTrax utilizes option 1
- 2. How does the Marlboro Loyalty discount look when set up?

| Discount Details |                                                            |
|------------------|------------------------------------------------------------|
| Discount Name:   | MARLBORO LOYALTY Discount Type: \$ Off Each Item           |
| Start Date:      | 1/ 1/2017                                                  |
| Receipt Text     |                                                            |
| Qty:             | 2 ♣ \$ Off Each Item: 0.50 Use Trigger List                |
|                  | or More                                                    |
| Priority:        | 1 Item Limit Per Sale 2 Require Loyalty Is Altria Discount |
|                  | Use Schedule                                               |

3. How does a typical multipack discount look when set up?

| Discount Details |                                                            |
|------------------|------------------------------------------------------------|
| Discount Name:   | MULTIPACK \$.10 OFF Discount Type: \$ Off Each Item ~      |
| Start Date:      | 1/ 1/2017 ■▼ Stop Date: 12/31/2017 ■▼                      |
| Receipt Text     |                                                            |
| Qty:             | 2 S Off Each Item: 0.10 Use Trigger List                   |
|                  | ✓ or More                                                  |
| Priority:        | 3 Item Limit Per Sale 0 Require Loyalty Is Altria Discount |
|                  | Use Schedule                                               |

4. How does the Altria business enhancement discount look when set up?

| Discount Details |                                                             |
|------------------|-------------------------------------------------------------|
| Discount Name:   | MARLBORO BEF Discount Type: \$ Off Each Item ~              |
| Start Date:      | 1/ 1/2017 ■▼ Stop Date: 12/31/2017 ■▼                       |
| Receipt Text     |                                                             |
| Qty:             | 2                                                           |
|                  | ✓ or More                                                   |
| Priority:        | 2 Item Limit Per Sale 0 Require Loyalty  Is Altria Discount |
|                  | Use Schedule                                                |

- 5. Unit of measure is causing validation warnings
  - a. This would be because the product code of the item is incorrect or not set at all. Refer to the item setup of this document to see how to resolve this
- 6. Value added promotions is causing validation warnings
  - a. The promotional value of the item has not been set. Refer to the item setup of this document to see how to add the "RJR Promo Value"
- 7. Can multiple discounts fire for the same items, such as loyalty and multipack?
  - a. Yes, just make sure the discount priority level for the loyalty discount is a higher value than the others
- 8. How do you look at a specific transaction that received a validation warning?
  - a. For the both reports, there is a column that contains a series of numbers that has transaction information. It is in the following format: XXXYYZZZZZ where X = store number, Y = register number, and Z = receipt number. You can run an e-journal report to view the actual receipt of the transaction

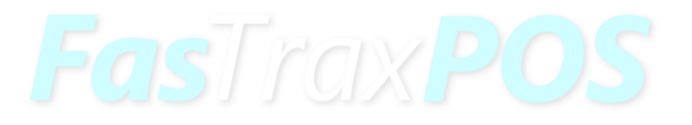

For assistance with configurations, please contact Technical Support at <u>Support@FasTraxPOS.com</u>